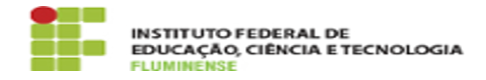

## [MANUAL] Configuração da Rede wIFF no Android

16/05/2024 11:54:08

## Imprimir artigo da FAQ

| Categoria:                                                                                                    | Rede, Internet e Telefonia::Rede wIFF                                                          | Votos:              | 0                        |
|----------------------------------------------------------------------------------------------------|------------------------------------------------------------------------------------------------|---------------------|--------------------------|
| Estado:                                                                                                    | public (all)                                                                                   | Resultado:          | 0.00 %                   |
|                                                                                                    |                                                                                                | Última atualização: | Qua 09 Ago 10:52:12 2023 |
|                                                                                                    |                                                                                                |                     |                          |
| Palavras-chave                                                                                                    |                                                                                                |                     |                          |
| wIFF; WI-FI; WIFI; Android; Configuração da Rede                                                                                                    |                                                                                                |                     |                          |
|                                                                                                    |                                                                                                |                     |                          |
| Procedimento (público)                                                                                                    |                                                                                                |                     |                          |
| Introdução                                                                                                    |                                                                                                |                     |                          |
| Este documento visa auxiliar na configuração para autenticação e acesso do<br>usuário à rede sem fio wIFF em dispositivos com sistema operacional Android. |                                                                                                |                     |                          |
| Requisitos Sistema Operacional mobile Android Possui idIFF (Identificação<br>Unificada)                                                                    |                                                                                                |                     |                          |
| Procedimentos para autenticação                                                                                                    |                                                                                                |                     |                          |
| Para instalar o certificado e estar apto a se autenticar na rede sem fio wIFF,<br>utilizando o sistema operacional iOS, siga as orientações abaixo.        |                                                                                                |                     |                          |
| 1- Na gaveta de aplicativos, acesse Configurações > Conexões > Wi-Fi.                                                                                      |                                                                                                |                     |                          |
| 2- Ative o Wi-Fi para que o dispositivo busque automaticamente as redes sem<br>fio disponíveis.                                                            |                                                                                                |                     |                          |
| 3- Toque na rede wIFF para se conectar.                                                                                                    |                                                                                                |                     |                          |
| 4- Serão solicitadas suas credenciais de autenticação. Informe-as no formato<br>abaixo e clique em Conectar.                                               |                                                                                                |                     |                          |
| Método EAP: PEAP Certificado de CA: Não validar Identidade: seu CPF (ex.:<br>12345678900) Senha: sua Identificação Unificada (idIFF)                       |                                                                                                |                     |                          |
| 5- Alguns aparelhos celula<br>domínio para autenticar, p<br>Domínio.                                                                                       | r com Android 11 e superior podem solicitar o<br>or este motivo informe [1]iff.edu.br no campo |                     |                          |
| 6- Após se conectar você verá a palavra Conectado abaixo da rede wIFF.                                                                                     |                                                                                                |                     |                          |
|                                                                                                    |                                                                                                |                     |                          |

[1] http://iff.edu.br